Part One: Report an order discrepancy (over, short or damaged quantities) by following the steps below.

Note: Order discrepancies must be entered in CNPweb before the last working day of the month. If Invoices have been completed and you have still not submitted your discrepancy, contact the FDP office for assistance. Entitlement will be adjusted at the end of each month.

- 1. Log into the CNPWeb http://www.cnpwebsite.com/washington
- 2. Select the current school year
- 3. Click on the Orders tab
- 4. Click Edit in the action column to open the order and report the discrepancy

| order Id      | Delivery Location | Wareh            | ouse       | Allocation<br>Order | Surplus<br>Order | Actio |
|---------------|-------------------|------------------|------------|---------------------|------------------|-------|
| elivery Perio | d:                |                  |            |                     |                  |       |
|               | School District   | Dry Warehouse    |            |                     |                  |       |
|               | School District   | Frozen Warehouse |            |                     |                  |       |
| Order Id      | Location Nbr      | Location Nme     | Order Date | Order Status        | Acti             | on    |
| 11999         | 204               | School District  |            | Shipping            | View E           | dit   |
| 12000         | 204               | School District  |            | Shipping            | View E           | dit.  |
| 11839         | 204               | School District  |            | Cancelled           | View             | Ù     |

5. Click in the Received Qty box to report any discrepancies. Make changes only where needed.

| Description                            | Pack<br>Size                                                                                                    | Ordered<br>Qty                                                                                                    | Del<br>Qty                                                                                                    | Received<br>Qty                                                                                                    |                                                                                                    |
|----------------------------------------|----------------------------------------------------------------------------------------------------|----------------------------------------------------------------------------------------------------|----------------------------------------------------------------------------------------------------|----------------------------------------------------------------------------------------------------|----------------------------------------------------------------------------------------------------|
| pe: Freezer                            |                                                                                                    |                                                                                                    |                                                                                                    |                                                                                                    | 2 cases short                                                                                                    |
| Potatoes, Rounds                       | 6/5 LB                                                                                                    | 26                                                                                                    | 26                                                                                                    | 24                                                                                                    |                                                                                                    |
| Potatoes, Oven Fries                   | 6/5 LB                                                                                                    | 30                                                                                                    | 30                                                                                                    | 30                                                                                                    |                                                                                                    |
| Whole Wheat Pancakes                   | 144<br>Count,1.2oz                                                                                                    | 20                                                                                                    | 20                                                                                                    | 21                                                                                                    | Received 1<br>more than<br>ordered                                                                                                    |
| Chicken Nuggets Hmstyl<br>Breaded#6143 | 158/3.04 oz                                                                                                    | 50                                                                                                    | 50                                                                                                    | 50                                                                                                    |                                                                                                    |
|                                        | Description   pe: Freezer   Potatoes, Rounds   Potatoes, Oven Fries   Whole Wheat Pancakes   Chicken Nuggets Hmstyl<br>Breaded#6143 | Description     Pack<br>Size       pe: Freezer     Potatoes, Rounds     6/5 LB       Potatoes, Oven Fries     6/5 LB       Whole Wheat Pancakes     144<br>Count, 1.2oz       Chicken Nuggets Hmstyl<br>Breaded#6143     158/3.04 oz | Description     Pack<br>Size     Ordered<br>Qty       pe: Freezer     Potatoes, Rounds     6/5 LB     26       Potatoes, Oven Fries     6/5 LB     30       Whole Wheat Pancakes     144<br>Count, 1.2oz     20       Chicken Nuggets Hmstyl<br>Breaded#6143     158/3.04 oz     50 | Description     Pack<br>Size     Ordered<br>Qty     Del<br>Qty       pe: Freezer     Potatoes, Rounds     6/5 LB     26     26       Potatoes, Oven Fries     6/5 LB     30     30       Whole Wheat Pancakes     144<br>Count, 1.2oz     20     20       Chicken Nuggets Hmstyl<br>Breaded#6143     158/3.04 oz     50     50 | DescriptionPack<br>SizeOrdered<br>QtyDel<br>QtyReceived<br>Qtype: FreezerPotatoes, Rounds6/5 LB262624Potatoes, Oven Fries6/5 LB303030Whole Wheat Pancakes144<br>Count, 1.2oz202120Chicken Nuggets Hmstyl<br>Breaded#6143158/3.04 oz505050 |

6. Click in the Adjustment Comments box to let us know what has happened. The completion of this box is required.

| Adjustment Comments: |        |
|----------------------|--------|
|                      | ~      |
|                      | $\sim$ |
|                      |        |

7. Click **Submit** to save and send the discrepancy report.

Part Two: Report if you received an item that is not on your order by following the steps below.

1. Click on the "here" button to add a product

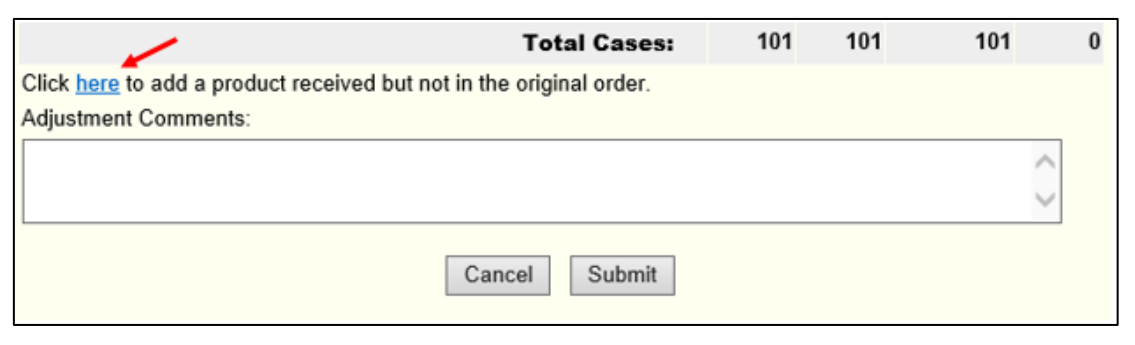

2. Click on the drop down box and select the item you received.

|                                         |            | The second second second second second second second second second second second second second second second se |                 |                 |
|-----------------------------------------|------------|----------------------------------------------------------------------------------------------------|-----------------|-----------------|
| Product To Add                          | der<br>Qty | Delivered<br>Qty                                                                                                | Received<br>Qty | Invoiced<br>Qty |
| ✓                                       | 0          | 0                                                                                                    | 0               | 0               |
| <b>Total Cases With Added Products:</b> | 101        | 101                                                                                                    | 101             | 0               |

3. Enter the quantity in the Received Qty box.

| Click here to add a product received but not in the original order. |              |                  |          | /               |
|---------------------------------------------------------------------|--------------|------------------|----------|-----------------|
| Product To Add                                                      | Order<br>Qty | Delivered<br>Qty | Received | Invoiced<br>Qty |
| ×                                                                   | 0            | 0                | 0        | 0               |
| Total Cases With Added Products:                                    | 101          | 101              | 101      | 0               |

4. If more than one extra item has been received, repeat steps 1-3.

| Click here to add a product received but not in the original order. |              |                  |                 |                 |
|---------------------------------------------------------------------|--------------|------------------|-----------------|-----------------|
| Product To Add                                                      | Order<br>Qty | Delivered<br>Qty | Received<br>Qty | Invoiced<br>Qty |
| ✓                                                                   | 0            | 0                | 0               | 0               |
| 100362 - Beans, Refried, Low Sodium, Canned 🗸                       | 0            | 0                | 3               | 0               |
| Total Cases With Added Products:                                    | 223          | 223              | 226             | 223             |

5. Click **Submit** to save and send the discrepancy report.